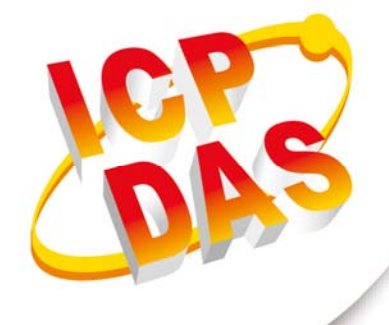

# **User Manual**

Version 1.0.0 October 2017

# **Accelerometer Data Logger**

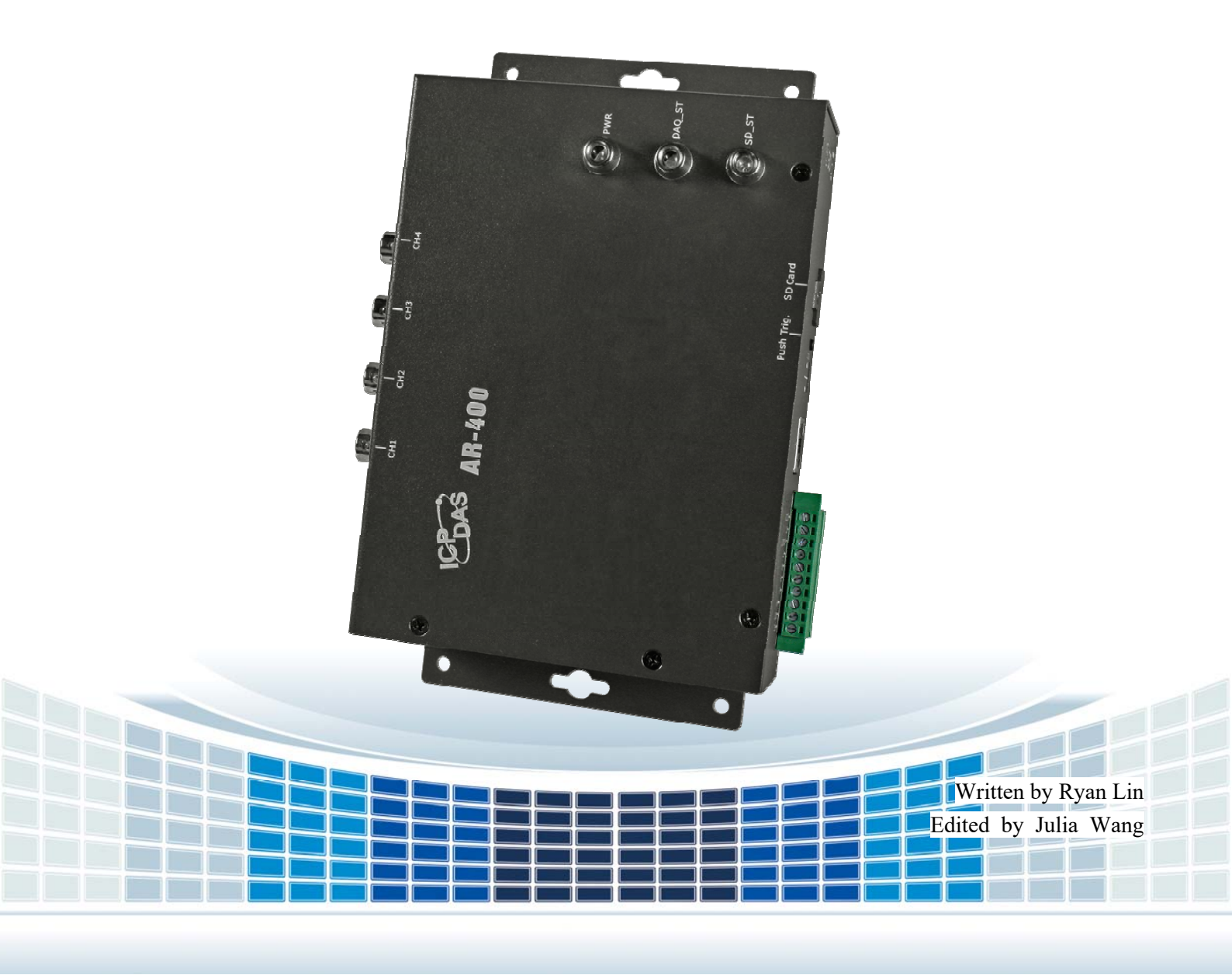

### **Table of Contents**

| 1. | Inti | roduction                | 4          |
|----|------|--------------------------|------------|
|    | 1.1  | Features                 | 6          |
|    | 1.2  | Specification            | 7          |
| 2. | Ge   | tting Started            | 9          |
|    | 2.1  | LED Indicator            | 11         |
|    | 2.2  | Push Button1             | 2          |
|    | 2.3  | Init. DIP Switch1        | 3          |
| 3. | AR   | 2_Tool Utility1          | 4          |
|    | 3.1  | Basic Settings1          | 5          |
|    | 3.1  | 1.1 Device Search1       | 5          |
|    | 3.1  | 1.2 Network Settings 1   | 5          |
|    | 3.   | 1.3 RTC Calibration1     | 6          |
|    | 3.2  | Module Information1      | 7          |
|    | 3.3  | Advanced Settings1       | 8          |
|    | 3.3  | 3.1 Trigger Mode1        | 8          |
|    | 3.3  | 3.2 Micro SD Card        | 22         |
|    | 3.3  | 3.3 Download List2       | <u>2</u> 4 |
|    | 3.3  | 3.4 Remote Trigger2      | 25         |
|    | 3.3  | 3.5 System Log2          | 26         |
| Aŗ | pen  | dix A. Revision History2 | 27         |
| Ap | pen  | dix B. Firmware Update   | 28         |

Accelerometer Data Logger User Manual

### **Important Information**

#### Warranty

All products manufactured by ICP DAS are under warranty regarding defective materials for a period of one year, beginning from the date of delivery to the original purchaser.

#### Warning

ICP DAS assumes no liability for any damage resulting from the use of this product.ICP DAS reserves the right to change this manual at any time without notice. The information furnished by ICP DAS is believed to be accurate and reliable. However, no responsibility is assumed by ICP DAS for its use, not for any infringements of patents or other rights of third parties resulting from its use.

#### Copyright

Copyright @ 2017 by ICP DAS Co., Ltd. All rights are reserved.

#### Trademark

Names are used for identification purpose only and may be registered trademarks of their respective companies.

#### Contact us

If you encounter any problems while operating this device, feel free to contact us via mail at: <a href="mailto:service@icpdas.com">service@icpdas.com</a>. We guarantee to respond within 2 working days.

Accelerometer Data Logger User Manual

# 1. Introduction

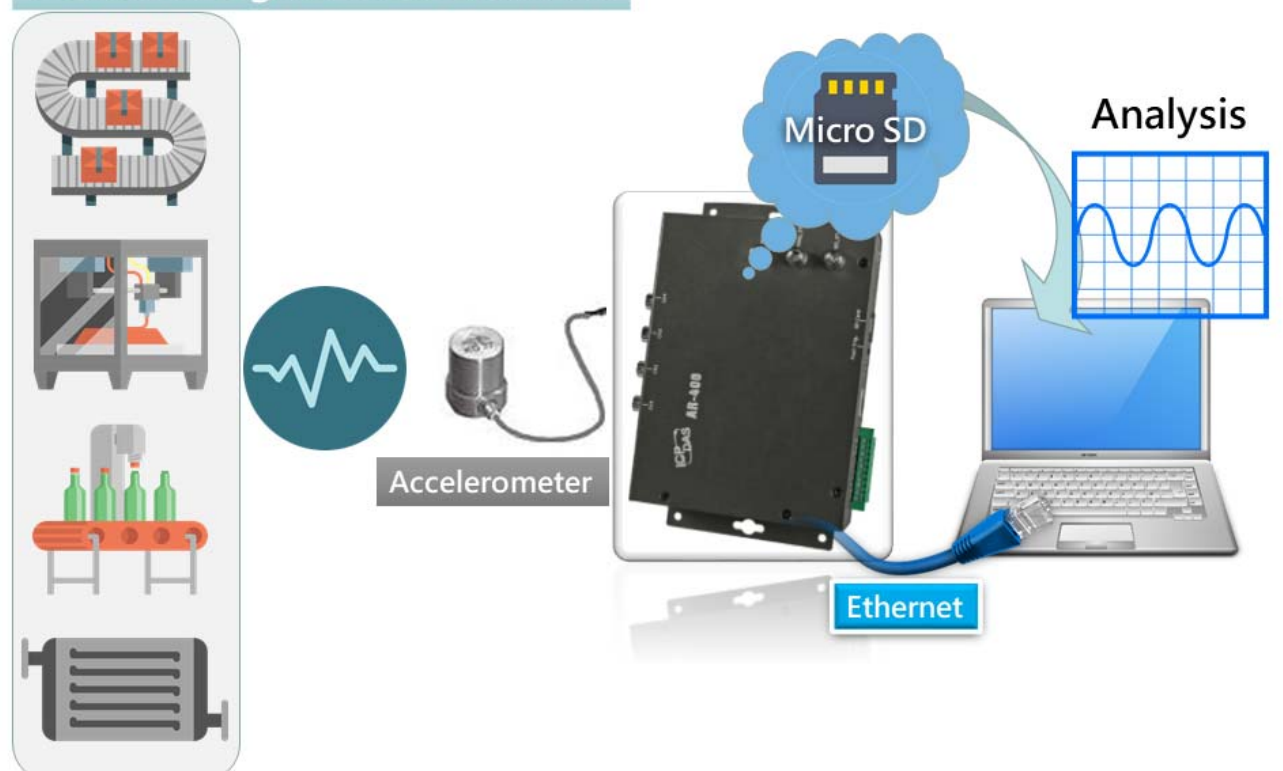

### Vibration Signal Measurement

In recent years, in the trend of rapid growing in intelligent factory, automatic, unmanned, and intelligent equipment would be the main trend in the future. The vibration detection of equipment could prevent the loss caused by the damage of equipment. We should let factory manager could do maintenance and repair to prevent the equipment from being out of order more and more which leads taking repairing in large scale by maintenance and repair first and decrease the production efficiency.

IEPE acceleration sensor in current market is often used in detection of vibration signal in station bearing, and often needs to take extra driver module. In this way, cost down is made, and the uncertain results of measuring is increased much more. Besides, the sampling range of acceleration recorder often seen in market could not meet with the range of detection in vibration if station bearing. In order to make the factory to achieve the best benefits, ICP DAS

Version 1.0.0 Pa

have Accelerometer Data Logger, AR-200/AR-400.

Accelerometer Data Logger User Manual

Version 1.0.0

Page : 5

Copyright © 2017 ICP DAS Co., Ltd. All Rights Reserved E-mail: service@icpdas.com

# **1.1 Features**

- ◆ 2 or 4 simultaneous, 16-bit resolution ADC
- Support 2 or 4 IEPE input , and built-in 3 mA excitation current
- ◆ AR-200 support sample rate: 200kHz 、100kHz 、50kHz
- ◆ AR-400 support sample rate: 125kHz 、100kHz 、50kHz
- ◆ Max. Recording time : 120 seconds
- ◆ Dynamic range : +/- 10V
- Flexible trigger modes: Push button trigger 
   Schedule trigger 
   analog threshold trigger 
   digital input trigger and utility remote trigger
- Supports 4 to 32 GB micro SDHC type flash
- Provide 2-ch DI and 1-ch Relay
- Provide LED indicators
- Contains LED indicator on RJ-45 for Ethernet status.
- ◆ 4 kV Contact ESD protection for any terminal
- Wide range of power input (+10 ~ +30 VDC) and operating temperature (-25 ~ +75 $^{\circ}$ C).
- RoHS design

Accelerometer Data Logger User Manual

# **1.2 Specification**

| Module                   | AR-200                                                                 | AR-400                     |  |  |  |
|--------------------------|------------------------------------------------------------------------|----------------------------|--|--|--|
| Analog Input Interface   |                                                                        |                            |  |  |  |
| Channels                 | 2 (simultaneous sampling)                                              | 4 (simultaneous sampling)  |  |  |  |
| ADC Resolution           | 16 bit                                                                 |                            |  |  |  |
| Sample rate (kHz)        | 50, 100, 200                                                           | 50, 100, 125               |  |  |  |
| Dynamic range            | +/- 10V                                                                |                            |  |  |  |
| IEPE                     | 3 mA                                                                   |                            |  |  |  |
| Trigger mode             | Push button trigger      Schedule trigger      Ar                      | nalog threshold trigger 🕥  |  |  |  |
|                          | Digital input trigger 	Utility Remote trigger                          |                            |  |  |  |
| Connector                | BNC                                                                    |                            |  |  |  |
| Digital Input Interface  |                                                                        |                            |  |  |  |
| Channels                 | 2, Dry Contact: Source x 1, Wet Contact: S                             | Sink or Source x 1         |  |  |  |
| Dry Contact Level        | Off Voltage Level : Open, On Voltage Leve                              | I : Close to GND           |  |  |  |
| Wet Contact Level        | Off Voltage Level : +4 VDC max., On Voltage Level : +10 VDC to +50 VDC |                            |  |  |  |
| Digital Output Interface |                                                                        |                            |  |  |  |
| Channels                 | 1, Power Relay, Form A x 1                                             |                            |  |  |  |
| Contact Rating           | AC: 125 V@0.6A DC: 30V@2A, 110V@0.                                     | 6A                         |  |  |  |
| Ethernet Interface       |                                                                        |                            |  |  |  |
| Controller               | 10/100Base-TX Ethernet Controller (Auto-                               | negotiating, Auto_MDIX)    |  |  |  |
| Connector                | RJ-45 with LED indicator                                               |                            |  |  |  |
| SD Card Interface        |                                                                        |                            |  |  |  |
| Storage Media            | Micro SDHC type flash – support 4 to 32 C                              | βB                         |  |  |  |
| Recording Format         | Binary                                                                 |                            |  |  |  |
| LED Indicator            |                                                                        |                            |  |  |  |
| LED indicator            | PWR LED, DAQ LED, SD LED                                               |                            |  |  |  |
| Power                    |                                                                        |                            |  |  |  |
| Power supply             | Unregulated +10 ~ +30 VDC                                              |                            |  |  |  |
| Protection               | Power reverse polarity protection, Over-vo                             | Itage brown-out protection |  |  |  |
| Power Consumption        | 4.3W                                                                   |                            |  |  |  |
| Mechanical               |                                                                        |                            |  |  |  |
| Installation             | Wall Mount                                                             |                            |  |  |  |

Accelerometer Data Logger User Manual

Version 1.0.0

Page : 7

Copyright © 2017 ICP DAS Co., Ltd. All Rights Reserved E-mail: service@icpdas.com

| Dimensions      | 197 mm x 139 mm x 57 mm (W x L x H) |
|-----------------|-------------------------------------|
| Environment     |                                     |
| Operating Temp. | -25 ~ 75 ℃                          |
| Storage Temp.   | -30 ~ 80 °C                         |
| Humidity        | 10 ~ 90% RH, non-condensing         |

Accelerometer Data Logger User Manual

Version 1.0.0

# 2. Getting Started

### Appearance

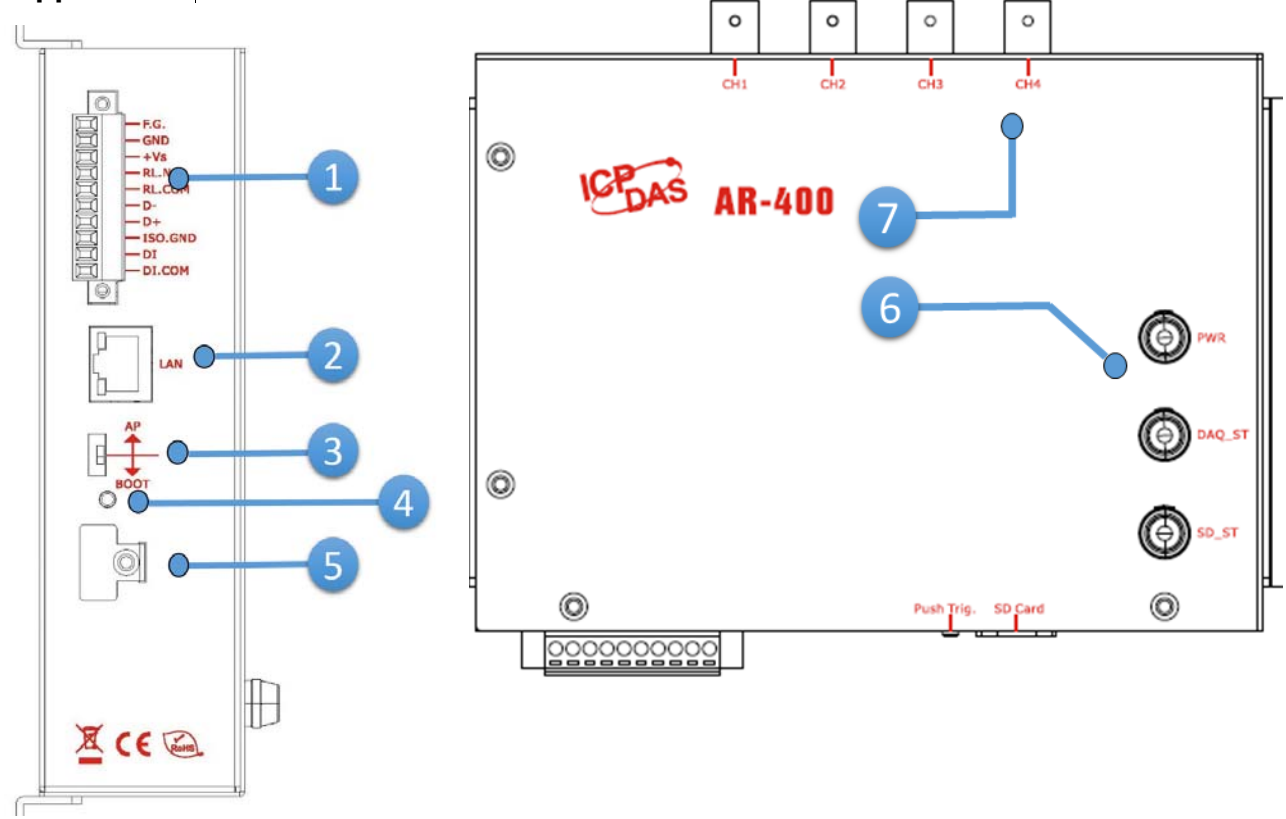

| NO. | Descriptions                       |
|-----|------------------------------------|
| 1   | Terminal block                     |
| 2   | Ethernet Port with RJ-45 connector |
| 3   | Init. DIP-switches                 |
| 4   | Push button                        |
| 5   | Micro SD slot                      |
| 6   | LED indicators                     |
| 7   | BNC connector                      |

Accelerometer Data Logger User Manual

Version 1.0.0

Wiring and Pin Assignment

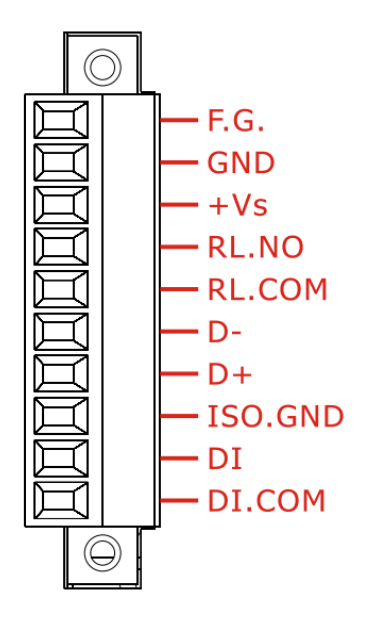

| NO. | Name    | Descriptions |  |
|-----|---------|--------------|--|
| 1   | F.G     | Power        |  |
| 2   | GND     | +10 ~ +30    |  |
| 3   | +Vs     | VDC          |  |
| 4   | RL.NO   | Delay        |  |
| 5   | RL.COM  | Relay        |  |
| 6   | D-      |              |  |
| 7   | D+      | K3-400       |  |
| 8   | ISO.GND |              |  |
| 9   | DI      | DI           |  |
| 10  | DI.COM  |              |  |

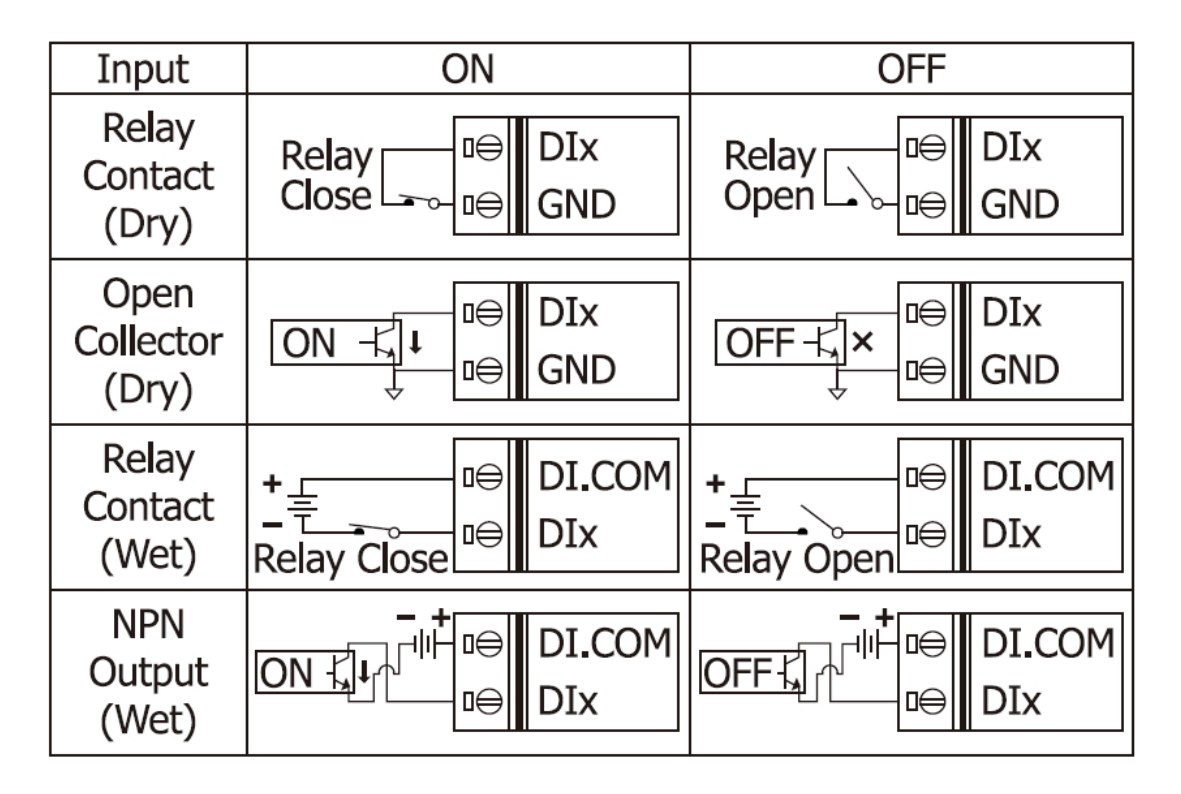

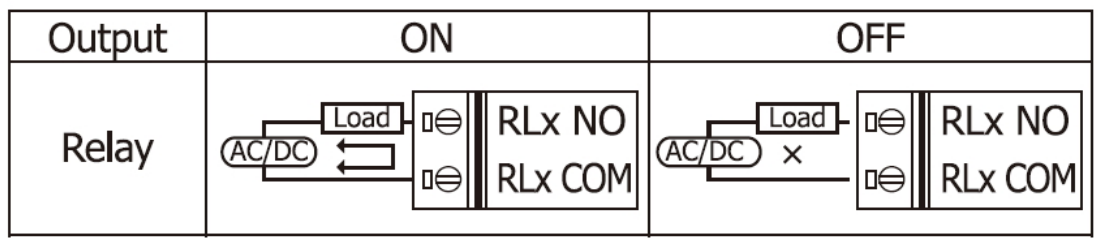

Accelerometer Data Logger User Manual

Version 1.0.0

# 2.1 LED Indicator

The accelerometer data logger provides three LED indicators, including indicators for power status, DAQ status and memory card status. The Following is an overview of the purpose and function of each LED indicator together with a description.

| DAQ_ST              | SD_ST               | Description                                                         |
|---------------------|---------------------|---------------------------------------------------------------------|
|                     |                     |                                                                     |
| Flash (Slow, 500ms) | OFF                 | ldle                                                                |
| Flash (Fast, 100ms) | OFF                 | Acquiring data                                                      |
| ON                  | Flash (Fast, 100ms) | <ul><li>Saving data</li><li>Formatting SD card</li></ul>            |
| Flash (Slow, 500ms) | Flash (Slow, 500ms) | <ul><li>Do not detect SD card</li><li>Illegal File System</li></ul> |
|                     | Bootloader mode     |                                                                     |
| Flash (Fast, 100ms) | Flash (Fast, 100ms) | Updating FW                                                         |

Version 1.0.0

### 2.2 Push Button

The Accelerometer Data Logger provide flexible trigger modes, one of them is Push button. The user should keep pressed button at least one second and then released button to start sampling data. Before the sampling time has elapsed, the user can keep pressed button at least one second to stop sampling data. The user can configure sampling rate and sampling time by configuration tool (AR\_Tool). About the more information of trigger modes, please refer to the user's manual.

The factory default sampling rate and sampling time:

AR-200: 200 KHZ, 30 seconds AR-400: 125 KHZ, 30 seconds

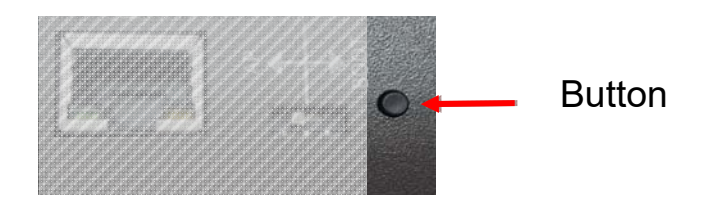

Accelerometer Data Logger User Manual

Version 1.0.0

# 2.3 Init. DIP Switch

The Accelerometer Data Logger provide an Init. Dip switch, default in [AP]. The user can switch to [BOOT] and re-power on. The device will turn into Bootloader mode and wait for update firmware.

The Firmware Update utility, FW\_Update\_Tool\_v3.xx.exe (where x denotes the utility version) can be obtained from companion CD or our FTP site:

CD:\ar\utility\fw\_update\_tool\

ftp://ftp.icpdas.com/pub/cd/ar/utility/fw\_update\_tool/

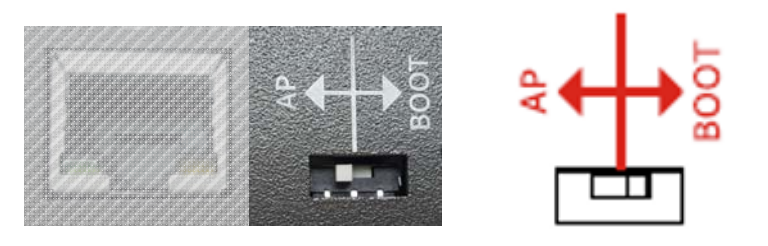

Accelerometer Data Logger User Manual

Version 1.0.0

# 3. AR\_Tool Utility

ICP DAS provides a configuration tool, AR\_Tool utility, to configure the accelerometer data logger. AR\_Tool is divided into three functions, Basic settings, Module information and Advanced settings. The following is an overview of AR\_Tool.

|                      | - | AR_Tool v1.00                                        | otting                                |                        |                                        |                                                                                                    | - 🗆 X                                                                       |
|----------------------|---|------------------------------------------------------|---------------------------------------|------------------------|----------------------------------------|----------------------------------------------------------------------------------------------------|-----------------------------------------------------------------------------|
|                      |   | Network card                                         | : IP: [192.168.77.88]                 | Connection: [乙太網路]     | Card: [Intel(R) Et                     | hernet Connection I2                                                                                | 17-V] 🗸                                                                     |
|                      |   | Name                                                 | Alias                                 | IP                     | Mask                                   | Gateway                                                                                             | MAC                                                                         |
|                      |   | AR-400 /                                             | AR-400 Alias                          | 192.168.255.100        | 255.255.0.0                            | 192.168.255.254                                                                                     | 00:0D:E0:16:A0:00                                                           |
| Basic<br>Settings    |   |                                                      |                                       |                        |                                        |                                                                                                    |                                                                             |
| Madula               |   | Q Search                                             | n Network Se                          | ettings RTC Calib      | ration                                 | 🚿 Connect                                                                                           | DisConnect                                                                  |
| Iviodule             |   | Information<br>Firmware Vers                         | sion : N/A Status                     | : N/A                  | SD C                                   | ard: Mercury                                                                                        | battery:                                                                    |
| Information          | 1 | Trigger Mode                                         | Micro SD Card Dow                     | nload List Remote Tric | ager System Loc                        |                                                                                                    |                                                                             |
|                      |   | - ☑ Schedule                                         | Trigger                               | ······                 | Push Bu                                | tton & DI Trigger —                                                                                 |                                                                             |
| Advanced<br>Settings |   | Sample Rate<br>Start :<br>DAQ Time:<br>Add<br>Delete | e (KHZ): 125 ✓<br>23:50 ÷<br>5 ÷ Sec. | Start Rate Tim         | e Sample<br>Three<br>Sample<br>Upper b | Rate (KHZ): 125<br>shold Trigger (±10000<br>Rate (KHZ): 125<br>ound: 10000<br>Lov<br>wnload to Dev. | DAQ Time: 60 ÷<br>DAQ Time: 60 ÷<br>Ver bound: -10000 ÷<br>Upload from Dev. |

Version 1.0.0 F

# 3.1 Basic Settings

The Basic Settings section provides the ability to set or adjust basic settings for the accelerometer data logger, including the network, RTC calibration, and device search, etc.

### 3.1.1 Device Search

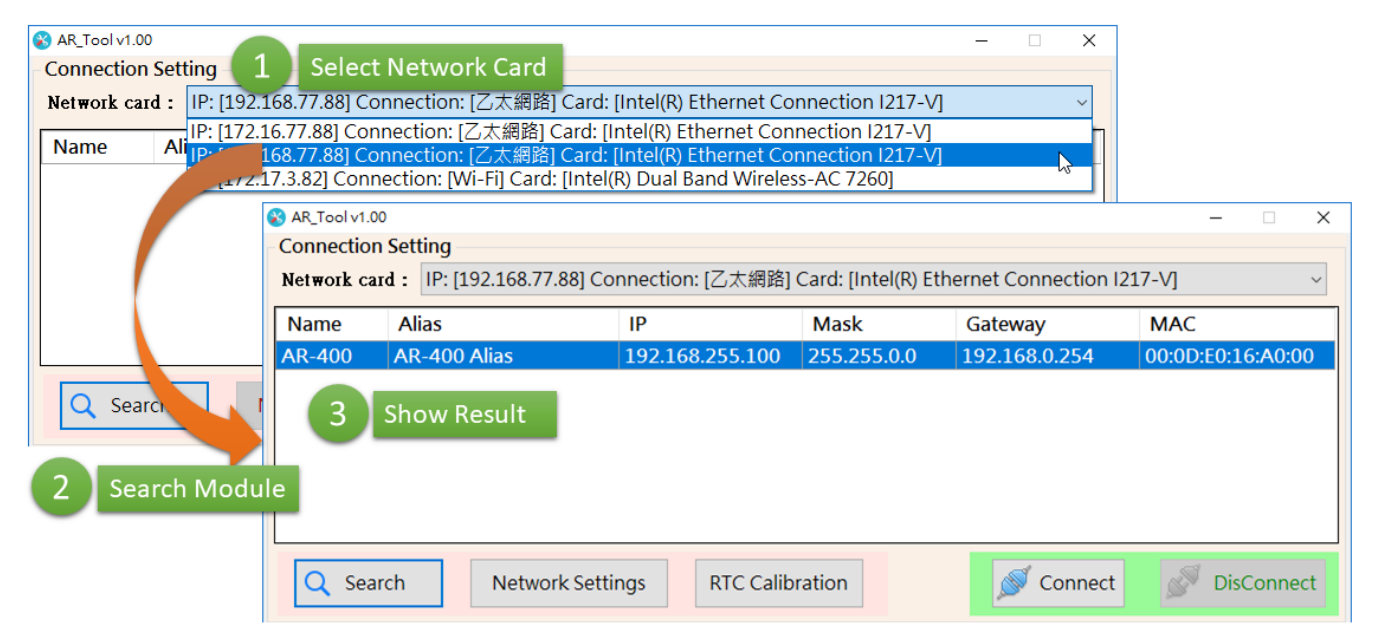

### 3.1.2 Network Settings

| 🛞 AR_Tool v1.( | 00                      |                     |                |                  |             |           | - 🗆 X         |                       |
|----------------|-------------------------|---------------------|----------------|------------------|-------------|-----------|---------------|-----------------------|
| Connectio      | n Setting               |                     |                |                  |             |           |               |                       |
| Network ca     | ard : IP: [192.168.77.8 | 38] Connection: [乙) | 太網路] Card      | d: [Intel(R) Eth | ernet Conne | ction I21 | 7-V] ~        |                       |
| Name           | Alias                   | IP                  | М              | ask              | Gateway     |           | MAC           |                       |
| AR-400         | AR-400 Alias            | 192.168.2 N         | letworkSetting |                  |             |           | – 🗆 X         |                       |
|                |                         |                     |                |                  |             |           |               |                       |
|                |                         |                     | Name: A        | R-400            | MAG         | :: 00:0   | D:E0:16:A0:00 |                       |
|                |                         |                     | Alias:         | AR-400 Al        | as          |           |               |                       |
|                | 1 Pre                   | ess button          | 10.            | 192 1            | 68 255      | 100       |               | Network Setting X     |
|                |                         |                     | IF.            | 172 . 1          | . 255       | . 100     | 2 Droce OK    | Network Setting OK !! |
| Q Sea          | arch Networl            | < Settings F        | Mask:          | 255 _ 2          | 55.0        | . 0       | 5 Press OK    |                       |
|                |                         |                     | Gateway:       | 192 1            | 68 0        | 254       | ОК            | 確定                    |
|                |                         |                     | Guteway.       | 1.72 . 1         |             | . 234     |               |                       |
|                |                         |                     | 2              | Vetwork S        | ettings     |           |               |                       |
|                |                         |                     | -              |                  |             |           |               |                       |

Accelerometer Data Logger User Manual Version 1.0.0

Copyright © 2017 ICP DAS Co., Ltd. All Rights Reserved E-mail: service@icpdas.com

### 3.1.3 RTC Calibration

| 😵 AR_Tool v1.00  |                         |                  |                    |                                    | - 🗆 🗙                              | : |
|------------------|-------------------------|------------------|--------------------|------------------------------------|------------------------------------|---|
| - Connection Set | ting                    |                  |                    |                                    |                                    |   |
| Network card :   | IP: [192.168.77.88] Cor | nnection: [乙太網路] | Card: [Intel(R) Et | hernet Connection I                | 217-V] ~                           |   |
| Name Al          | lias                    | IP               | Mask               | Gateway                            | MAC                                | 1 |
| AR-400 AR        | R-400 Alias             | 192.168.255.100  | 255.255.0.0        | 192.168.0.254                      | 00:0D:E0:16:A0:00                  |   |
| Q Search         | Network Settir          | 1 Pres           | s RTC Calibra      | RTC Calibration<br>RTC Calibration | n OK !!                            | × |
|                  |                         |                  |                    | DeviceTime = 2<br>2 Show Re        | 2017-08-16 17:35:57<br>esult<br>確定 |   |

Accelerometer Data Logger User Manual

Version 1.0.0

## 3.2 Module Information

Module information show several status of the accelerometer data logger, including firmware version, Micro SD card status, and battery stastus, etc.

| Q Search Net                      | work Settings RTC Calibr | ration          | Connect 🖉 DisCo   | onnect   |
|-----------------------------------|--------------------------|-----------------|-------------------|----------|
| formation<br>rmware Version : N/A | Status : N/A             | SD Card :       | Mercury battery : |          |
| 0.0.1                             |                          | 27.0 C 11       | de i              |          |
| Q Search                          | Network Settings         | RIC Calibration | Connect           | S DisCon |
| Information                       |                          |                 |                   |          |

| Parameter        | Description                                                                 |
|------------------|-----------------------------------------------------------------------------|
| Firmware Version | 『N/A』: Disconnect with module                                               |
|                  | <sup>r</sup> vx.xx                                                          |
| Status           | 『N/A』: disconnect with module                                               |
|                  | ${^{\!\!\!\!\!\!\!\!\!\!\!\!\!\!\!\!\!\!\!\!\!\!\!\!\!\!\!\!\!\!\!\!\!\!\!$ |
|                  | 『Saving Data』:Writing data to Micro SD card                                 |
|                  | <sup>『</sup> DAQ (Push Button)』: Push button trigger detected               |
|                  | <sup>『</sup> DAQ (Schedule)』: Schedule trigger detected                     |
|                  | 『DAQ (Threshold)』:Analog threshold trigger detected                         |
|                  | 『DAQ (Remote)』:Remote trigger detected                                      |
|                  | 『DAQ (DI)』:DI trigger detected                                              |
| SD Card          | 😂 : Detect Micro SD card                                                    |
|                  | 🥯 : Do not detect Micro SD card                                             |
| Mercury battery  | 😂 : Normal                                                                  |
|                  | ● : Low battery                                                             |

Accelerometer Data Logger User Manual

Version 1.0.0 P

# 3.3 Advanced Settings

#### 3.3.1 Trigger Mode

The accelerometer data logger provide five trigger mode, including Push button trigger Schedule trigger 
Analog threshold trigger and Digital input trigger. The user can configure sampling rate, sampling time and other parameters of trigger mode.

| Trigger Mode Micro SD Card | Downlo     | ad List        | Remot      | e Trigge | r SystemLog                                                                                                |
|----------------------------|------------|----------------|------------|----------|----------------------------------------------------------------------------------------------------|
| Schedule Trigger           |            | Start          | Rate       | Time     | Push Button & DI Trigger         ^         Sample Rate (KHZ):         125 ∨         DAQ Time:         60 ♀ |
| Sample Rate (KHZ): 125 ~   | 137<br>138 | 22:40<br>22:50 | 100<br>100 | 5<br>5   | Threshold Trigger (±10000 mV)                                                                              |
| Start : 23:50 📮            | 139        | 23:00          | 100        | 5        | Sample Rate (KHZ): 125 V DAQ Time: 60 🔅                                                                    |
| DAQ Time: 5 🔹 Sec.         | 140        | 23:20          | 125        | 5        | Upper bound: 10000 🗘 Lower bound: -10000 🗘                                                                 |
| 🕞 Add 🥜 Modify             | 142<br>143 | 23:30<br>23:40 | 125<br>125 | 5<br>5   | 📥 Download to Dev. 🐴 Upload from Dev.                                                                      |
| Delete                     | ▶ 144      | 23:50          | 125        | 5        | y 🚺 Save File 📄 Load File                                                                                  |
|                            |            |                |            |          | i\                                                                                                    |

#### A. Schedule Trigger Mode

| 2   | Schedule Trigger        |     |       |      | •    | _ |
|-----|-------------------------|-----|-------|------|------|---|
|     |                         |     | Start | Rate | Time | ^ |
|     | Sample Rate (KHZ): 50 🗸 | 137 | 22:40 | 100  | 5    |   |
| 0   |                         | 138 | 22:50 | 100  | 5    |   |
| 3   | Start: 00:00 🗧          | 139 | 23:00 | 100  | 5    |   |
| -   |                         | 140 | 23:10 | 100  | 5    |   |
| (4) | DAQ Time: 5 📑 Sec.      | 141 | 23:20 | 125  | 5    |   |
| Ā   |                         | 142 | 23:30 | 125  | 5    |   |
| 9   | Add / Modify            | 143 | 23:40 | 125  | 5    |   |
|     | 🔵 🖨 Delete              | 144 | 23:50 | 125  | 5    | • |
| 0   | 6                       |     |       |      |      |   |

Accelerometer Data Logger User Manual

Version 1.0.0

The following is an overview of the parameters that can be found on the  $\[$  Schedule Trigger Mode  $\]$ , together with a description of each.

| NO.   | Parameter           | Description                                     |  |
|-------|---------------------|-------------------------------------------------|--|
| 1     | Enable Trigger Mode | If checked, it means enable this trigger mode   |  |
| 2     | Sample Pate(KH7)    | AR-200 : 200kHz, 100kHz, 50kHz                  |  |
| 2     |                     | AR-400 : 125kHz, 100kHz, 50kHz                  |  |
| 3     | Start               | Set schedule's start time:00:00~23:59           |  |
| 4     | DAQ Time            | Set DAQ time : 1~120 seconds                    |  |
| 5     | Add                 | Add a new schedule                              |  |
| 6     | Modify              | Modify schedule                                 |  |
| 7     | Delete              | Delete schedule                                 |  |
| 8     | Number of schedules | 1~144 , at least 10 minutes between 2 schedules |  |
| Matai |                     |                                                 |  |

Note:

- Just only one trigger mode between Schedule Trigger mode and Threshold Trigger mode can be enabled at the same time.
- Factory default enable Threshold Trigger mode.

#### B. Push Button & DI Trigger Mode

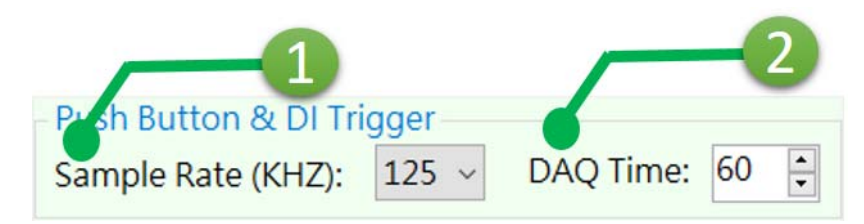

The following is an overview of the parameters that can be found on the \_ Push Button & DI Trigger Mode \_ , together with a description of each.

| NO. | Parameter        | Description                                                      |
|-----|------------------|------------------------------------------------------------------|
| 1   | Sample Rate(KHZ) | AR-200 : 200kHz, 100kHz, 50kHz<br>AR-400 : 125kHz, 100kHz, 50kHz |
| 2   | DAQ Time         | Set DAQ time : 1~120 seconds                                     |

Note:

- The user should keep pressed button at least one second and then released button to start sampling data. Before the sampling time has elapsed, the user can keep pressed button at least one second to stop sampling data.
- Factory default: AR-200: 200kHz, 30 seconds ; AR-400: 125kHz, 30 seconds

#### C. Threshold Trigger Mode

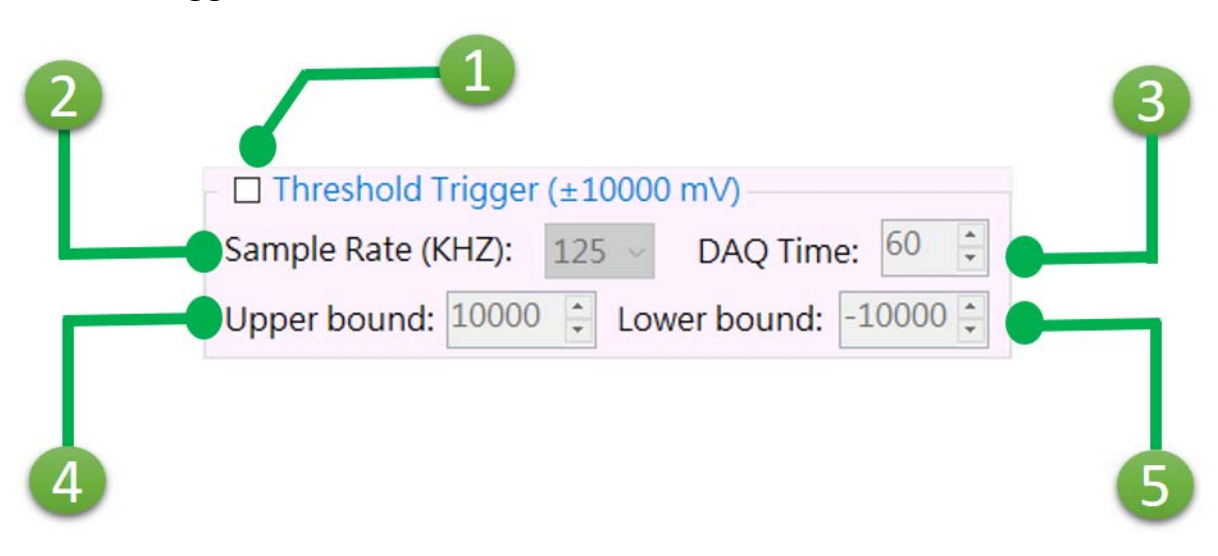

The following is an overview of the parameters that can be found on the  $\[\]$  Threshold Trigger Mode  $\[\]$ , together with a description of each.

| NO. | Parameter           | Description                                   |  |
|-----|---------------------|-----------------------------------------------|--|
| 1   | Enable Trigger Mode | If checked, it means enable this trigger mode |  |
| 2   | Sample Pate/KUZ)    | AR-200 : 200kHz, 100kHz, 50kHz                |  |
| 2   |                     | AR-400 : 125kHz, 100kHz, 50kHz                |  |
| 3   | DAQ Time            | Set DAQ time : 1~120 seconds                  |  |
| 4   | Upper bound         | Threshold's upper bound: +/- 10000 mV         |  |
| 5   | Lower bound         | Threshold's lower bound: +/- 10000 mV         |  |

Note:

1. Just only one trigger mode between Schedule Trigger mode and Threshold Trigger mode can be enabled at the same time.

2. Factory default enable Threshold Trigger mode.

Version 1.0.0 P

#### D. Download/Upload Parameters

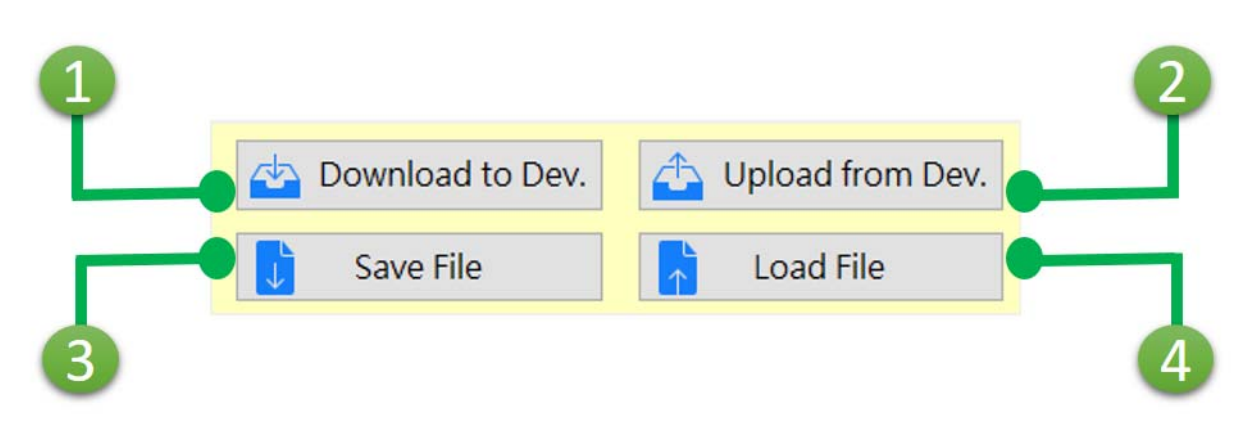

| NO. | Parameter        | Description                                            |  |
|-----|------------------|--------------------------------------------------------|--|
| 1   | Download to Dev. | Write trigger mode settings to device                  |  |
| 2   | Upload From Dev. | Read trigger mode settings from device                 |  |
| 3   | Save File        | User can save trigger mode settings to a file(*.ini)   |  |
| 4   | Load File        | User can load trigger mode settings from a file(*.ini) |  |

Accelerometer Data Logger User Manual

### 3.3.2 Micro SD Card

All sampling files saved in Micro SD card have the ".AR" file name extension. AR\_Tool will help the user to convert those files to text file or excel file.

| Trigger Mode Micro SD Card Dov | vnloa List Remote Trigger Syste                                      | m Log                              |
|--------------------------------|----------------------------------------------------------------------|------------------------------------|
| Drive Select : Remote Drive ~  | AR-LOG<br>20170817.TXT (4.0KB)<br>-720170818.TXT (5.0KB)             | Download     ✓ xls □ csv     ✓ txt |
| Format SD Card : GO !          | □ □ 20170817<br>□ □ 190000.AR (1972.0KB)<br>□ □ 191000.AR (1972.0KB) | Open Folder                        |
| Delete Old File :              |                                                                      | Delete Auto Delete :               |
| Uesd (MB): 255 (3 %)           |                                                                      |                                    |
| Total (MB) : 7,673             |                                                                      | Selected : 5 Converted : 0         |

The following is an overview of the parameters that can be found on the  $\[\]$  Download/Upload Parameters  $\]$ , together with a description of each.

| NO. | Parameter       | Description                                                                                                    |
|-----|-----------------|----------------------------------------------------------------------------------------------------|
| 1   | Drive Select    | It will show all removable storage devices on PC. If utility connected with module, it will have an option $\[ \  \  \  \  \  \  \  \  \  \  \  \  \$                                                                                      |
| 2   | Format          | This function can format memory card selected by $^{\!\!\!\!\!\!\!\!\!\!\!\!\!\!\!\!\!\!\!\!\!\!\!\!\!\!\!\!\!\!\!\!\!\!\!$                                                                                                    |
| 3   | Delete Old File | If module is so low on storage that it can't save data.<br>This function can delete old files and then save data.<br>Factory default : Disabled this function<br>Disable, it will not save data.<br>Enable, it will auto delete old files. |
| 4   | Storage         | It will show total storage of memory card and how much storage memory card used.                                                                                                    |

Accelerometer Data Logger User Manual

| 5 | File List                                                                                                    | It will show all *.AR files and log files in memory card.       |
|---|----------------------------------------------------------------------------------------------------|-----------------------------------------------------------------|
| 6 | Convert / Download <sup>©</sup> Convert _: It will convert selected *.AR files <sup>©</sup> Download _: It will download *.AR files an         selected in file list. |                                                                 |
| 7 | File Type                                                                                                    | Set file type that *.AR files will be converted                 |
| 8 | Open Folder                                                                                                    | It will open folder that save *.AR files.                       |
| 9 | Auto Delete                                                                                                    | It will delete file automatically when file download completed. |
| Α | Delete                                                                                                    | The user can delete selected files in file list manually.       |

The naming rules of sampling file is shown below:

It used sampling date as file folder, sampling tile as file name.

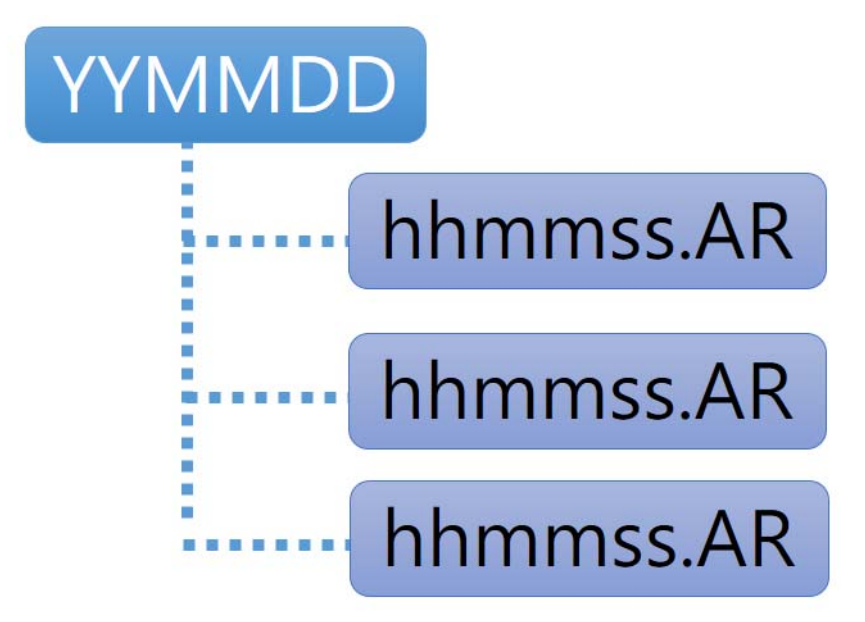

Accelerometer Data Logger User Manual

Version 1.0.0

### 3.3.3 Download List

The user can download multiple files from accelerometer data logger, and can see download status at this tab.

| rigge | r Mode Micro SD Card D     | ownload List | Remote Trigger System Lo | )g |
|-------|----------------------------|--------------|--------------------------|----|
| No.   | File                       |              | Status                   |    |
| 1     | 20170821\010000.AR (3939.0 | OKB)         | Completed                |    |
| 2     | 20170821\011000.AR (3951.0 | OKB)         | Completed                |    |
| 3     | 20170821\012000.AR (4935.0 | OKB)         | Completed                |    |
| 4     | 20170821\013000.AR (4931.0 | OKB)         | Completed                |    |
| 5     | 20170821\014000.AR (4934.0 | OKB)         | Downloading              |    |
| 6     | 20170821\015000.AR (4934.0 | OKB)         | ldle                     |    |
| 7     | 20170821\020000.AR (1970.0 | OKB)         | Idle                     |    |
| 8     | 20170821\021000.AR (1972.0 | OKB)         | Idle                     |    |

The following is an overview of the parameters that can be found on the  $\[\]$  Download List $\[\]$ , together with a description of each.

| NO. | Parameter    | Description                        |
|-----|--------------|------------------------------------|
| 1   | File List    | Show download status of each files |
| 2   | Progress Bar | Show download progress             |

Accelerometer Data Logger User Manual

#### 3.3.4 Remote Trigger

Accelerometer data logger provide remote trigger function. The user can sampling data and download data directly via AR\_Tool.

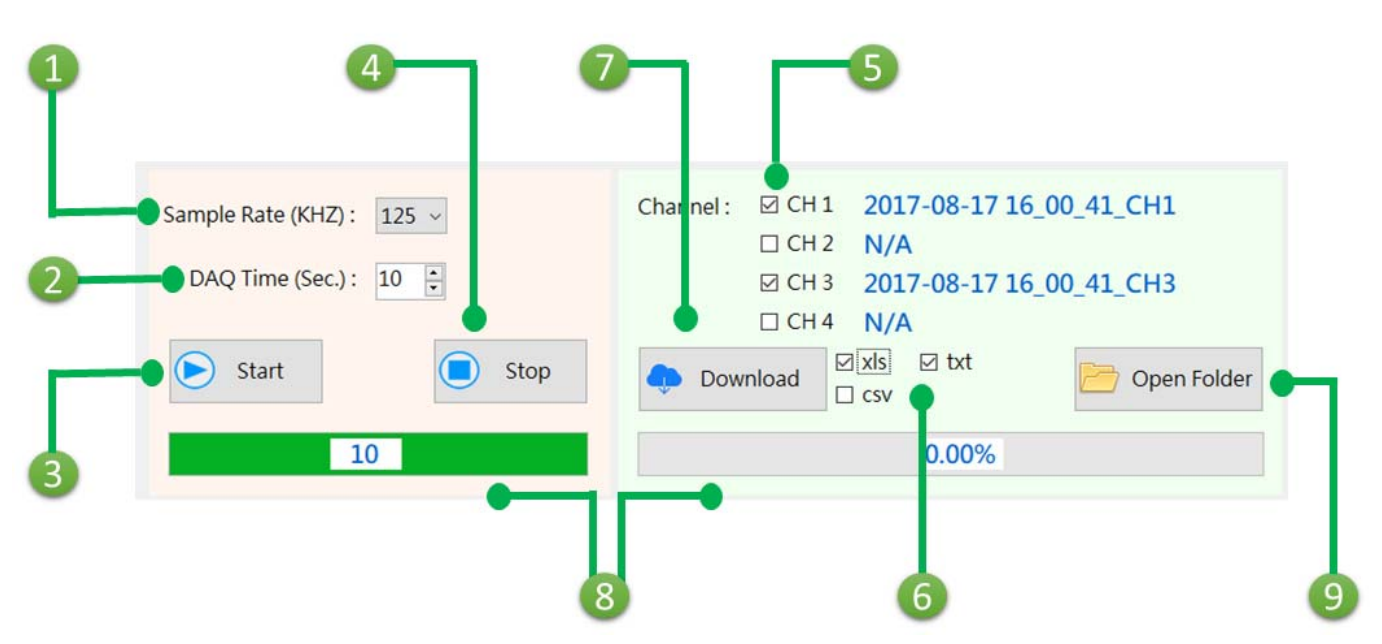

The following is an overview of the parameters that can be found on the  $\[\]$ System Log $_{\[\]}$ , together with a description of each.

| NO. | Parameter                             | Description                                         |  |
|-----|---------------------------------------|-----------------------------------------------------|--|
| 4   | Sample Rate(KHZ)                      | AR-200 : 200kHz, 100kHz, 50kHz                      |  |
|     |                                       | AR-400 : 125kHz, 100kHz, 50kHz                      |  |
| 2   | DAQ Time Set DAQ time : 1~120 seconds |                                                     |  |
| 3   | Start                                 | Start sampling data                                 |  |
| 4   | Stop                                  | Stop sampling data                                  |  |
| 5   | Channel                               | Select desired channel.                             |  |
| 6   | File Type                             | Select file type that *.AR files will be converted. |  |
| 7   | Download                              | It will download selected channel's data.           |  |
| 8   | Progress Bar                          | Show sampling progress and download progress        |  |
| 9   | Open Folder                           | It will open folder that save *.AR files.           |  |

Accelerometer Data Logger User Manual

### 3.3.5 System Log

System Log show 200 recant system events, including boot-up time, sampling mode, sampling time, and so on.

| 1                       |                                              | • | 2        |
|-------------------------|----------------------------------------------|---|----------|
| Trigger Mode Micro SD ( | Card Download List Remote Trigger System Log |   |          |
| Date time               | Event                                        | ^ |          |
| 2017-08-21 04:20:00     | Schedule - Start; Rate:50 kHZ                |   |          |
| 2017-08-21 04:20:05     | Schedule - End; Rate:50 kHZ                  |   |          |
| 2017-08-21 04:20:05     | SD Card (Start Writing)                      |   |          |
| 2017-08-21 04:20:08     | SD Card (Stop Writing)                       |   |          |
| 2017-08-21 04:30:00     | Schedule - Start; Rate:50 kHZ                |   |          |
| 2017-08-21 04:30:05     | Schedule - End; Rate:50 kHZ                  |   |          |
| 2017-08-21 04:30:05     | SD Card (Start Writing)                      |   | L        |
| 2017-08-21 04:30:08     | SD Card (Stop Writing)                       |   |          |
| 2017-08-21 04:40:00     | Schedule - Start; Rate:100 kHZ               | ~ | 🌮 Update |
| <                       |                                              | > |          |

The following is an overview of the parameters that can be found on the "System  $Log_{\parallel}$ , together with a description of each.

| NO. | Parameter  | Description                         |  |
|-----|------------|-------------------------------------|--|
| 1   | Event list | Show system events.                 |  |
| 2   | Update     | Update to the latest system events. |  |

Accelerometer Data Logger User Manual

# **Appendix A. Revision History**

This chapter provides revision history information to this document.

The table below shows the revision history.

| Revision | Date           | Description   |
|----------|----------------|---------------|
| 1.0.0    | September 2017 | Initial issue |

Accelerometer Data Logger User Manual

Version 1.0.0

### Appendix B. Firmware Update

This chapter provides a way to update the latest firmware of accelerometer data logger.

Step 1: Get Firmware\_Update\_Tool utility

The Firmware Update utility, FW\_Update\_Tool\_v3.xx.exe (where x denotes the utility version) can be obtained from companion CD or our FTP site:

CD:\ar\utility\fw\_update\_tool\

ftp://ftp.icpdas.com/pub/cd/ar/utility/fw\_update\_tool/

Step 2: Adjust Init. dip switch

Set Init. Dip switch to 『BOOT』

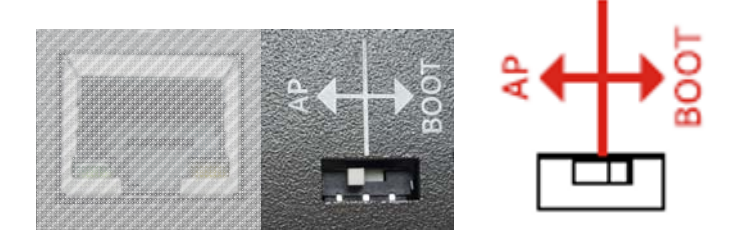

Step 3: Into Bootloader mode

Re-power up,

and confirm that DAQ\_ST led and SD\_ST led are fast flashing.

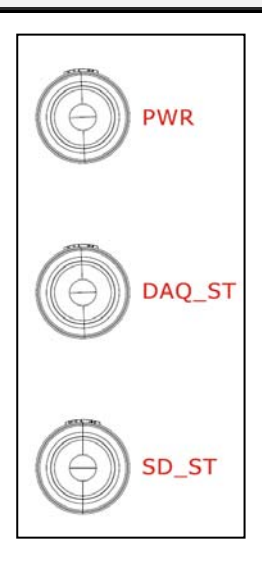

Accelerometer Data Logger User Manual

#### Step 4: Start Update

| FW_Update_Tool v3.00 - X                                                               |
|----------------------------------------------------------------------------------------|
| 1. Download Interface<br>[192.168.77.88] [乙太網路] [Intel(R) Ethemet Connection I217-V] 、 |
| IP Address: 192 - 168 - 77 - 1 2 Assign IP address for AR Series                       |
| 2. Firmware Path                                                                       |
| D:\FW_Update_Tool\firmware.fw                                                          |
| Browser                                                                                |
| -3. Firmware Update<br>Click "Update" button to start firmware updating!!              |
| Update                                                                                 |
|                                                                                        |
|                                                                                        |
| FW_Update_Tool v3.00 - X                                                               |
| 1. Download Interface                                                                  |
| [192.168.77.88] [乙太網路] [Intel(R) Ethernet Connection I217-V] -                         |
| IP Address: 192 _ 168 _ 77 _ 1                                                         |
| 2. Firmware Path<br>D:\FW_Update_Tool\&R-400v100.fw 3 Select *.fw file                 |
| Browser AR-400v100.fw                                                                  |
| 3. Finnware Update<br>Click "Update" button to start firmware updating!!               |

Update 5 Start Update 単心: AR-400v100.fw 開設(の) 取消

Accelerometer Data Logger User Manual Version 1.0.0 Page : 29

Copyright © 2017 ICP DAS Co., Ltd. All Rights Reserved E-mail: service@icpdas.com

| 3. Firmware Update<br>Click "Update" b | 3. Firmware Update<br>Click "Update" button to start firmware updating!! |           |  |
|----------------------------------------|--------------------------------------------------------------------------|-----------|--|
| LAS .                                  |                                                                          | Update OK |  |
|                                        | Programming.                                                             |           |  |

Accelerometer Data Logger User Manual

Version 1.0.0

Page : 30

Copyright © 2017 ICP DAS Co., Ltd. All Rights Reserved E-mail: service@icpdas.com